## ProSystem *fx* Tax 2015 Fiduciary return Data Loss Scan

The files necessary to run the scan titled "2015 Fiduciary return Data Loss Scan" is available. The scan will be used to identify an issue that exist in certain 2015 Fiduciary returns that may cause data to be lost.

This scan will identify 2015 Fiduciary returns that were process during release 2015.04000 or Permcom does not exist.

To install this scan:

 Download the scan program into your ?:\WFX32 directory. (Where ? is the drive letter where your ProSystem *fx* programs reside)

**Download W15FFDDL.EXE** 

2. From Start/Run type ?:\WFX32\W15FFDDL.EXE

(where ? is the drive letter where ProSystem fx programs are installed) This self-extracting executable file will open a dialog allowing the user to select the location where the scan files will be extracted. The default location is C:\Wfx32 and should be changed to the user's Wfx32 directory location as appropriate.

To run this scan:

From Start/Run type ?:\WFX32\FFDRel40 ?

 (where ? is the drive letter where ProSystem *fx* programs are installed)
 Please remember, do not add a colon " : " after the last question mark (drive letter).

2. The scan output will automatically be sent to a text file which will be opened in Notepad. You can then use Notepad to print a copy of the scan output.

If you have questions regarding this issue, please contact our Technical Support Group at 1-800-739-9998, option 3.